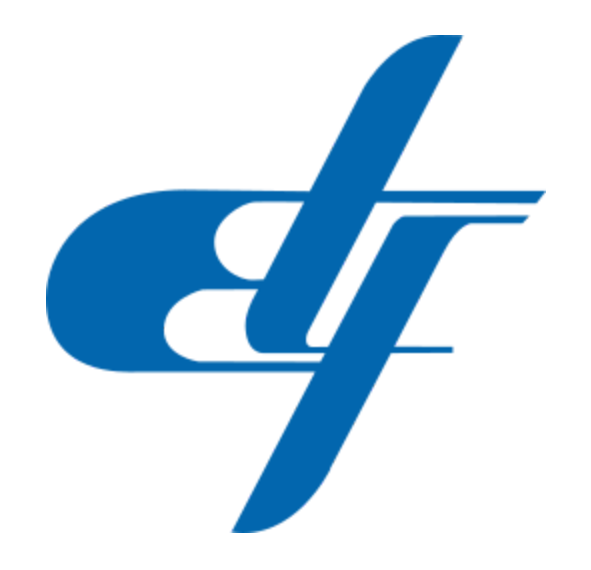

## Upute za pristup online Kursu iz elementarne matematike za pripremanje polaganja prijemnih ispita iz matematike u akademskoj 2020/2021.godini

Poštovani polaznici Pripremnog kursa iz elementarne matematike, za pripremanje polaganja prijemnih ispita iz matematike u akademskoj 2020/2021.godini, predviđeno je da na adresu elektronske pošte (email), koju ste koristili za prijavu prilikom prijave za pohađanje pripremne nastave, da tokom 12.06.2020. godine, dobijete poruku sa adrese "Elektrotehnički fakultet - ICTS Podrška" <<u>support-noreply@etf.unsa.ba</u>>" sljedećeg sadržaja<sup>1</sup>:

|                                                  | atomatika                                                                                                    |
|--------------------------------------------------|----------------------------------------------------------------------------------------------------|
| _                                                | atematike                                                                                                    |
| Ime<br>Pre<br>Ad                                 | e: <b>###Ime###</b><br>szime: ## <b>#Prezime###</b><br>resa elektronske pošte: <b>###emailAderesa###</b>                                                                                                    |
| Ко                                               | risničko ime: ###korisnickolme###                                                                                                    |
| Pri                                              | vremena lozinka: ###privremenaLozinka###                                                                                                    |
|                                                  | <ul> <li>koja Vam je dostavljena u ovoj poruci, klikom na "Aktivacija korisničkog naloga".</li> <li>Prilikom prve prijave na Microsoft Office365 sistem, sistem će od Vas zahtjevati postavljanje nove lozinke</li> <li>U slučaju da imate problema sa aktivacijom korisničkog naloga, molimo Vas da se elektronskom poštom (email) obratite na adresu podrska@eft.unsa.ba, sa predmetom poruke (Subject) "Pripremna nastava".</li> </ul> |
|                                                  | Aktivacija korisničkog naloga                                                                                                    |
| uka el<br>anjerr<br>t Offic<br>ki nalc<br>sa svi | sktronske pošte Vam je poslata mašinski, sa maiboxa koji se ne nadgleda.<br>za pohađanje Pripremnog kursa iz elementame matematike, dobili ste privremeno pravo<br>e 365 seta aliat.<br>g. koji je korian za ove potrebe, biće ukonjen 7 (sedam) dana nakon završetka nastave in<br>Morismičkim podacima koje se nalaze na sistemu.                                                                                                    |
| -                                                | Univerzitet u Sarajevu                                                                                                    |

Bitne informacije koje se nalaze u ovoj poruci:

- Vaše ime i prezime, koje ste popunili prilikom prijave za pripremnu nastavu;
- Adresa elektronske pošte (email) koju ste koristili za prijavu prilikom prijave za pripremnu nastavu;
- Vaše korisničko ime (koja je Vama će biti dodjeljeno na osnovu vašeg imena i prezimena);

<sup>&</sup>lt;sup>1</sup> U slučaju da niste dobili poruku navedenog sadržaja, provjerite svoje Spam/Trash foldere, a nakon toga kontaktirajte podršku na ETF-Sarajevo na emal adresu **podrska@etf.unsa.ba**.

• **Privremena lozinka** (koja je vam je potrebna za aktivaciju korisničkog naloga, i koju morate promijeniti prilikom aktivacije vašeg naloga).

Klikom na "Aktivacija korisničkog naloga", pokrenućete proceduru verifikacije korisničkog naloga na Microsoft Office365 sistemu, putem koga će biti izvođena nastava na Pripremnom kursu iz elementarne matematike, uz korištenje aplikacije Microsoft Teams<sup>2</sup>.

| pripremna.nastava@etf.ba                                                                                                    | Slijedeći ekran koji će Vas dočekati prilikor<br>aktivacije naloga je slijedeći:                                                                                                    |  |  |
|----------------------------------------------------------------------------------------------------|----------------------------------------------------------------------------------------------------|--|--|
| Enter password                                                                                                    | U polju "Enter password" potrebno je d<br>unesete vašu "Privremenu lozinku".                                                                                                    |  |  |
| Forgot my password<br>Sign in with another account                                                                                                    | Nakon toga kliknite na dugme "Sign in".                                                                                                    |  |  |
|                                                                                                    |                                                                                                    |  |  |
|                                                                                                    | Korak koji Vas dalje sljeduje je promjen<br>postojeće (privremene) lozinke.                                                                                                    |  |  |
| Microsoft                                                                                                    | Korak koji Vas dalje sljeduje je promjen<br>postojeće (privremene) lozinke.                                                                                                    |  |  |
| Microsoft<br>pripremna.nastava@etf.ba                                                                                                    | Korak koji Vas dalje sljeduje je promjen<br>postojeće (privremene) lozinke.<br>Potrebno je da unesete postojeću lozinku, t<br>dva puta ponovite novu po svom izboru,                                                                                                    |  |  |
| Microsoft pripremna.nastava@etf.ba Update your password You need to update your password because this is the first time you are signing in, or because your password has expired.              | Korak koji Vas dalje sljeduje je promjen<br>postojeće (privremene) lozinke.<br>Potrebno je da unesete postojeću lozinku, t<br>dva puta ponovite novu po svom izboru,<br>tim da morate voditi računa da je potrebn<br>da ista zadovoljava određene sigurnosn<br>karakteristike (minimalno osam znakova<br>kombinacija slova i brojeve ili speijalni<br>znakova). |  |  |
| Microsoft pripremna.nastava@etf.ba Update your password You need to update your password because this is the first time you are signing in, or because your password has expired. New password | Korak koji Vas dalje sljeduje je promjen<br>postojeće (privremene) lozinke.<br>Potrebno je da unesete postojeću lozinku, t<br>dva puta ponovite novu po svom izboru,<br>tim da morate voditi računa da je potrebn<br>da ista zadovoljava određene sigurnosn<br>karakteristike (minimalno osam znakova<br>kombinacija slova i brojeve ili speijalni<br>znakova). |  |  |

<sup>&</sup>lt;sup>2</sup> <u>https://teams.microsoft.com/</u>

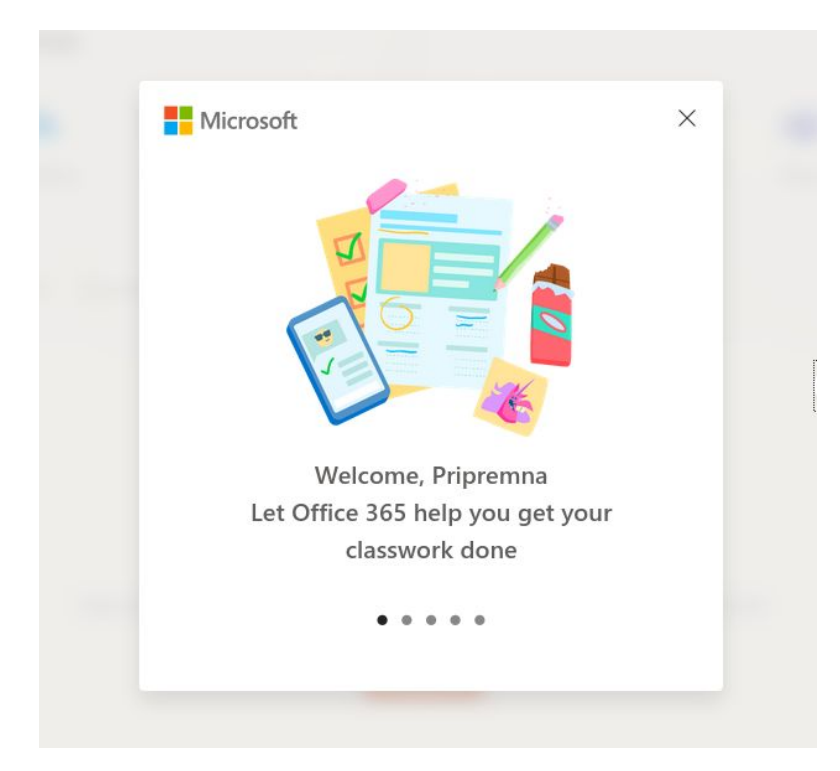

Nakon što ste promijenili Vašu lozinku, dočekat će Vas poruka dobrodošlice poput ove ovdje.

Ovu poruku dobrodošlice možete pregledati, ili istu možete ignorisati, te kliknuti na "x" u gornjem desnom ćošku.

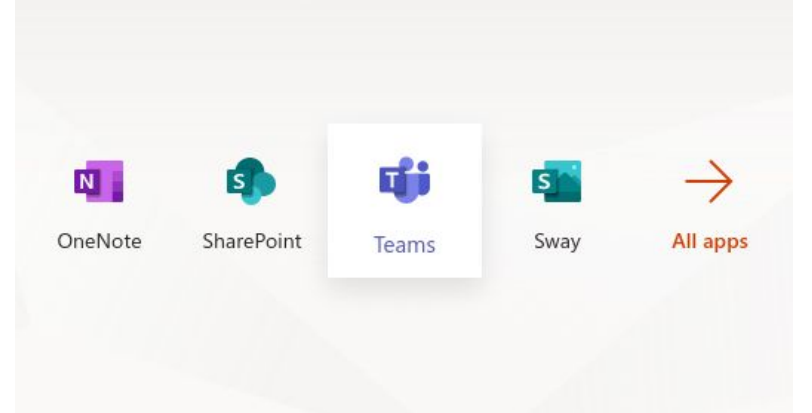

Jedna od aplikacija koja vam je ponuđena je i Microsoft Teams (ovdje navedena kao "Teams").

Kliknite na sličicu koja će vas odvesti na Microsoft Teams aplikaciju. Prilikom prijave na "Microsoft teams" dočekat će vas lista timova (grupa čiji ste članovi) i kroz koje će biti izvođena nastava na Kursu pripremne nastave.

| Search or type a command                 |                                                                                                    |                                       |
|------------------------------------------|----------------------------------------------------------------------------------------------------|---------------------------------------|
|                                          | \$                                                                                                    | $ m e  m b ^{+}$ Join or create team  |
|                                          |                                                                                                    |                                       |
|                                          |                                                                                                    | de                                    |
| 4                                        |                                                                                                    | 4                                     |
| ava 2020 -   Pripremna na     5   - Grup | stava 2020 Prip<br>a 4                                                                                                 | remna nastava 2020<br>- Grupa 3       |
|                                          |                                                                                                    |                                       |
|                                          |                                                                                                    |                                       |
| e                                        |                                                                                                    | ey i                                  |
| tava 2020 Pripremna na<br>a 2 - Grup     | stava 2020 Pripr<br>a 1                                                                                                | remna nastava 2020 -<br>Svi polaznici |
|                                          |                                                                                                    |                                       |
|                                          | Search or type a command<br><br>ava 2020 -<br>5<br><br>tava 2020<br>Pripremna nas<br>- Grup<br>Pripremna nas<br>- Grup | Search or type a command              |

Nakon otvaranja grupe (tima) kojoj ste dodijeljeni (Grupa 1 od Grupa 4) dočekat će Vas sljedeći sadržaj:

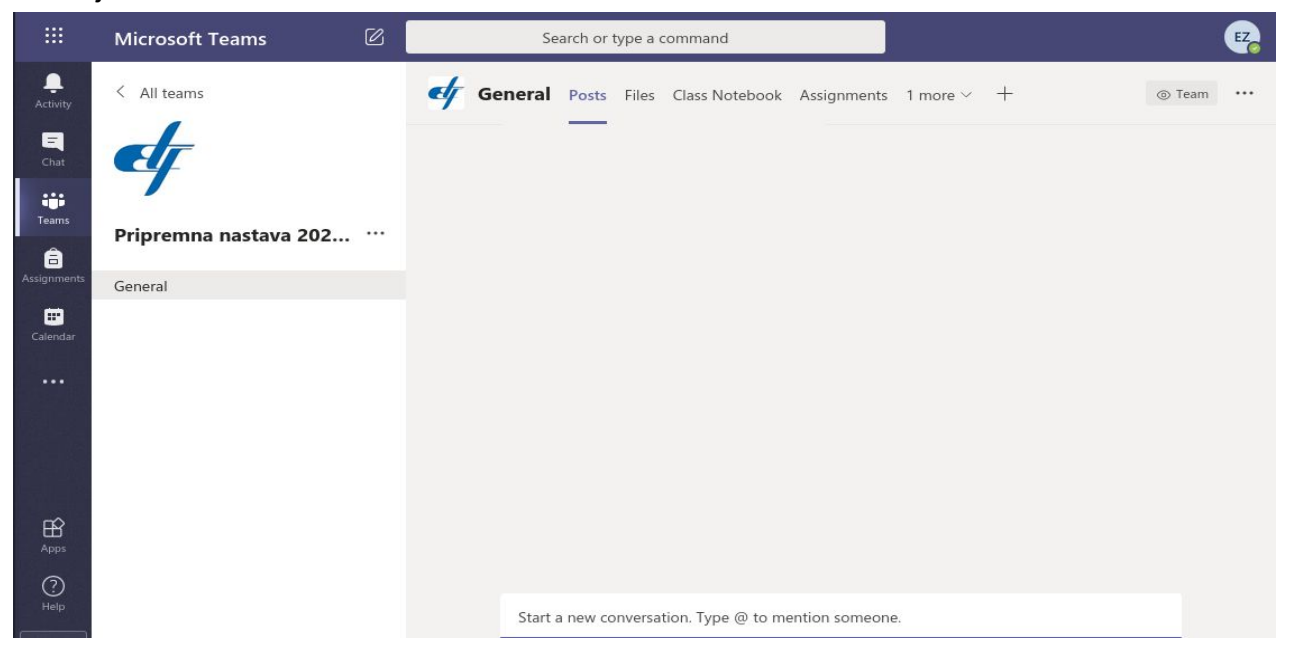

## Na kraju nekoliko preporuka i napomena:

- 1. Sva komunikacija sa izvođačima nastave na ovom Kursu, uključujući i online predavanja biće organizovana uz korištenje kanala za komunikaciju koji su kreirani kroz Microsoft Teams aplikaciju, koja je dio Microsoft Office365 Platforme.
- Svi polaznici će već biti dodjeljeni u timove (grupe) koji su kreirani na navedenoj platformi.
- 3. Nastava će se održavati u terminima od 09:00 do 12:00 sati, pa je poželjno da polaznici budu ranije prijavljeni na svojim timovima.
- 4. Prilikom prijave na Microsoft Office365 i Microsoft Teams platfomi molim polaznike da obrate pažnju na korisničke naloge putem kojih se prijavljuju (Molimo Vas da koristite akreditive koji će Vam biti dodjeljeni za ovaj kurs).
- 5. U slučaju nekih tehničkih poteškoća, za koje mislite da Vam možemo pomoći (a da su vezane za ovaj online kurs), slobodno se javite na email adresu <u>podrska@etf.unsa.ba</u>.
- Za pristup Microsoft Teams servisu preporučujemo da koristite klijentske aplikacije koje možete preuzeti na slijedećoj adresi: <u>https://www.microsoft.com/en-ww/microsoft-365/microsoft-teams/download-app</u>
- 7. U slučaju da niste u mogućnosti koristiti gore navedene aplikacije, preporučujemo da koristite internet *browser* novije generacije i to:
  - a. Google Chrome https://www.google.com/chrome/ ili
  - b. Microsoft Edge https://www.microsoft.com/en-us/edge .
- 8. Prije početka nastave preporučujemo da pogledate upute za korištenje Microsoft Teams platforme, i to na adresama:
  - a. <u>https://teamsdemo.office.com/</u>
  - b. https://support.office.com/en-us/teams